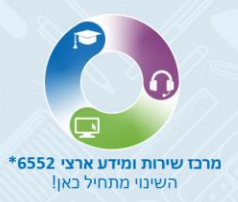

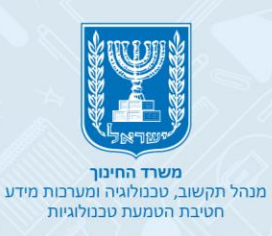

Подтверждение академических степеней, полученных за границей Просьба о подтверждении степени

- Первый этап данные просьбы
- Второй этап виды документов
- Третий этап загрузка файлов

| אייאייאייאייאייאייאייאייאייאייאייאייאיי                                                                                                    |   |
|----------------------------------------------------------------------------------------------------|---|
| אוראיני אוראיני<br>איראיני איראיני (מארגע געראיני איראיני איראיני איראיני איראיני איראיני איראיני איראיני איראיני איראיני איראיני<br>איראיני איראיני איראיני איראיני איראיני איראיני איראיני איראיני איראיני איראיני איראיני איראיני איראיני איראיני |   |
| 90 - 90 - 90 - 90 - 90 - 90 - 90 - 90 -                                                                                                    |   |
| 13 398 E1996 Foregoiner                                                                                                    |   |
| 900000<br>100000<br>100000<br>10000                                                                                                    |   |
| atree Margare                                                                                                    |   |
|                                                                                                    |   |
|                                                                                                    | 6 |
|                                                                                                    |   |
|                                                                                                    |   |

Можно связаться с отделом подтверждения академических степеней, полученных за границей По электронной почте: htm@education.gov.il

На портале можно отслеживать сообщения, письма и справки об оценке

## Цели руководства

 Указания по подаче просьбы на подтверждение академической степени, полученной за границей, для назначения профессиональной категории и размера оплаты труда в государственном секторе

## Первый этап

- После выполнения первичной регистрации в системе открывается окно, в нем приводятся две опции: Просьба об аккредитации учебного заведения \ Просьба о подтверждении степени
- Для подачи просьбы о подтверждении степени выберите опцию "Просьба о подтверждении степени"

| v           |                                                                                                    | *GENDER                         |
|-------------|----------------------------------------------------------------------------------------------------|---------------------------------|
| MAILBOX     |                                                                                                    | ישים לבו ש *FIRST NAME          |
|             | ההרשמה נשלחה בהצלחה                                                                                                    | *LAST NAME                      |
|             | בקשתך לרישום לאתר הערכת תארים התקבלה ותטופל תוך ארבעה ימי עבודה.<br>עם סיום הטיפול תקבל/י שם משתמש וסיסמה לכתובת דואר האלקטרוני שהזנת.                                         |                                 |
|             | גם אם ברשותך שם משתמש וסיסמה למערכות המשרד עליך לקבל סיסמה ספציפית<br>לאתר זה. במידה ולאחר 4 ימי עבודה לא קיבלת שם משתמש וסיסמה, היכנס לאתר<br>באמצעות SMS או לחץ שכחתי סיסמה. | *DATE OF BIRTH                  |
|             | המשך להגשת בקשה חדשה                                                                                                    | PREVIOUS FIRST NAME             |
|             | בקשה להערכת תואר                                                                                                    | PREVIOUS LAST NAME              |
|             | <u>ליציאה מהמערכת - לחץ כאן</u>                                                                                                    | COUNTRY OF BIRTH                |
|             |                                                                                                    | DATE OF IMMIGRATION             |
|             |                                                                                                    |                                 |
| העלאת קבצים |                                                                                                    | "NATIONALITY STATUS<br>עולה חדש |
|             |                                                                                                    | WORKING PLACE                   |
|             |                                                                                                    |                                 |
|             |                                                                                                    |                                 |
| הרשם        |                                                                                                    | ביטול                           |

## Второй этап

- Поля, помеченные звездочкой \*, обязательны для заполнения
- Если поставить курсор на название поля на иврите, появится его перевод на английский
- Подача просьбы состоит из трех этапов:
  - 1. Данные просьбы
  - 2. Виды документов
  - 3. Загрузка файлов

В любой момент вы можете сохранить внесенные данные, нажав на кнопку

"Сохранение ,(שמירה) "и снова войти в систему позже

| העלאת קבצים                                  | סוגי המסמכים      | פרטי הבקשה                    |
|----------------------------------------------|-------------------|-------------------------------|
| Save_lconmdpi                                |                   | קשה להערכת תואר:              |
| SRADUATION (YEAR) *BEGINNING                 | OF STUDIES (YEAR) | *DEGREE                       |
| *TOTAL NUMBER                                | OF STUDY YEARS    | *STATE                        |
| *DA                                          | TE OF ELIGIBILITY | *CITY                         |
| Ψ                                            |                   |                               |
|                                              | *EXTENSION        | *NAME OF ACADEMIC INSTITUTION |
| ABROAD CEXTENSION EXTENSION IN ISRAEL ABROAD | COMPANY           |                               |
|                                              |                   | *SPECIALIZATION               |
|                                              |                   |                               |
|                                              |                   |                               |
|                                              |                   |                               |
|                                              |                   |                               |
| *PRIOR LEARNING / T                          |                   |                               |
| *PRIOR LEARNING / T                          |                   |                               |

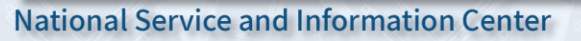

## Данные просьбы

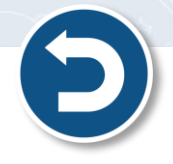

Введите информацию о вашей степени в следующих полях:

• Поле степени - из выпадающего списка выберите уровень степени, подаваемой на

|                                       | *DEGREE                      |
|---------------------------------------|------------------------------|
| BEGINNING OF STODIES (TEL             |                              |
| μ                                     | ראשון                        |
| *TOTAL NUMBER OF STUDY YEAF           | שני                          |
|                                       | שלישי                        |
| *DATE OF ELIGIBILITY                  | *CIT                         |
|                                       |                              |
| *EXTENSION                            | *NAME OF ACADEMIC INSTITUTIO |
|                                       |                              |
| IN ISRAEL ABROAD COMPANY              | *95501411741101              |
| *WAY STUDIES WERE CONDUCTED           | SFEGIALIZA HOI               |
| PART TIME DISTANCE LEARNING FULL TIME |                              |
| OTHER COMBINED STUDIES                |                              |
| *PRIOR LEARNING / TRANSFER CREDITS    |                              |
|                                       |                              |
|                                       |                              |
| лан                                   |                              |
|                                       |                              |

• Поле страны - из выпадающего списка выберите страну, где вы учились на получение степени

| *STA               |              | *GRADUATION (YEAR) *BEGINNING OF STUDIES (Y |
|--------------------|--------------|---------------------------------------------|
|                    | 0            |                                             |
| בחזיסטאן           | μη           |                                             |
| י"ם (ב"ג)          | $\mathbf{O}$ | *TOTAL NUMBER OF STUDY YE/                  |
| וזבקיסטן           |              |                                             |
| זרביג'אן           |              |                                             |
| יחוד האמירויות ערב |              | *DATE OF ELIGIBIL                           |
| יי גילברט ואליס    |              |                                             |
| יי הבתולה          |              | *EXTENS                                     |
|                    |              |                                             |

| • | Поле города - из выпадающего списка выберите город, где вы учились на |
|---|-----------------------------------------------------------------------|
|   | получение степени.                                                    |

| Ö | Если нужного города в списке нет, выберите другой город, а затем введите название |
|---|-----------------------------------------------------------------------------------|
| ê | нужного вам города от руки.                                                       |

| *STATE                                  | *TOTAL NUMBER OF STUDY YEARS                   |
|-----------------------------------------|------------------------------------------------|
| *CITY                                   |                                                |
| OTHER<br>TYPE HERE THE NAME OF THE CITY | ABROAD C EXTENSION C EXTENSI<br>IN ISRAEL ABRO |
|                                         | *WAY STUD                                      |
|                                         | PART TIME DISTANCE LEARNING FULL TIME          |
|                                         | OTHER COMBINED STUDIES                         |
|                                         | *PRIOR LEARNING / TRANSFER CREDITS             |
|                                         |                                                |

• Поле названия вуза\университета - введите название вуза\университета, где вы учились, произвольным текстом.

|                                          | *GRADUATION (YEAR) *BEGINNING OF STUDIES (YEAR) |
|------------------------------------------|-------------------------------------------------|
|                                          |                                                 |
| *STATE                                   | <b>*TOTAL NUMBER OF STUDY YEARS</b>             |
|                                          |                                                 |
| °CITY                                    | *DATE OF ELIGIBILITY                            |
|                                          |                                                 |
| *NAME OF ACADEMIC INSTITUTION<br>לוינסקי | ABROAD CATENSION EXTENSION REPESENT             |
|                                          | *WAY STUDIES WERE CONDUCTED                     |
|                                          | PART TIME DISTANCE LEARNING FULL TIME           |
|                                          | OTHER COMBINED STUDIES                          |
|                                          | *PRIOR LEARNING / TRANSFER CREDITS              |
|                                          |                                                 |

4

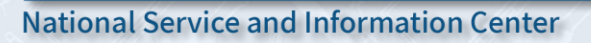

# • Поле области специализации - введите название вашей специальности произвольным текстом

| *STATE                        | STUDY YEARS              | *TOTAL NUMBER OF S                                   |
|-------------------------------|--------------------------|------------------------------------------------------|
|                               |                          |                                                      |
| *CITY                         | F ELIGIBILITY            | *DATE O                                              |
|                               |                          |                                                      |
| *NAME OF ACADEMIC INSTITUTION | *EXTENSION               |                                                      |
|                               | PESENTATIVE O<br>COMPANY | ABROAD C EXTENSION EXTENSION REP<br>IN ISRAEL ABROAD |
| *SPECIALIZATION               |                          | *WAY STUDIES WEF                                     |
| הוראה                         |                          | PART TIME DISTANCE LEARNING<br>OTHER COMI            |
|                               | OI EN OREDITO            | *PRIOR LEARNING / TRA                                |
|                               |                          |                                                      |
|                               |                          |                                                      |

#### • Поля года начала и года окончания обучения - введите нужные данные

| *STAT                         | - 1 |                                                                   |
|-------------------------------|-----|-------------------------------------------------------------------|
| *CIT                          |     | *DATE OF ELIGIBILITY                                              |
|                               |     | ٥                                                                 |
| *NAME OF ACADEMIC INSTITUTION |     | *EXTENSION                                                        |
|                               |     | ABROAD CATENSION EXTENSION REPESENTATIVE IN ISRAEL ABROAD COMPANY |
| *SPECIALIZATIO                |     | *WAY STUDIES WERE CONDUCTED                                       |
|                               |     | OTHER COMBINED STUDIES                                            |
|                               |     | *PRIOR LEARNING / TRANSFER CREDITS                                |
|                               |     |                                                                   |

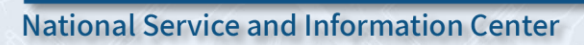

| *GRADUATION    | (YEAR) *BEGINNING OF STUDIES (YEAR)                 | *DEGREE                       |
|----------------|-----------------------------------------------------|-------------------------------|
|                |                                                     |                               |
|                | <b>*TOTAL NUMBER OF STU</b>                         | DY YEARS *STATE               |
|                |                                                     |                               |
|                |                                                     | *CITY                         |
|                |                                                     |                               |
|                | *EXTENSION                                          | *NAME OF ACADEMIC INSTITUTION |
| ABROAD C EXTEN | SION CEXTENSION REPESENTATIVE CARAEL ABROAD COMPANY |                               |
|                |                                                     | *SPECIALIZATION               |
| PART TIME      |                                                     |                               |
|                |                                                     |                               |
|                |                                                     |                               |

• Поле даты получения степени - нажмите на иконку календаря, чтобы выбрать дату присвоения степени, как указано у вас в дипломе

| *GI        | RADU     | A<br>19 | 92 – 2 | 015 🔺 |              | < >                | JDIES (YEAR)              |                     | *DEGREE                       |
|------------|----------|---------|--------|-------|--------------|--------------------|---------------------------|---------------------|-------------------------------|
|            |          |         |        | 400   |              | 0.4 4005           |                           |                     |                               |
|            |          | 19      | 992    | 199   | 3 19<br>7 19 | 94 1995<br>98 1999 | HINY YEARS                | DATE OF ELIGIBILITY | ^STATE                        |
| - 20       | 00 🔺     |         |        |       | < >          | 2 2003             |                           | Q                   | *CITY                         |
| 200<br>Ji  | 00<br>AN | FEB     | Ν      | MAR   | APR          | ) 2011             | EXTENSION                 | J                   | *NAME OF ACADEMIC INSTITUTION |
| JAN 2000 🗸 |          |         | <      | >     | AUG          | 4 2015<br>س        | ENTATIVE O                |                     |                               |
| Su Mo Tu   | We       | Th      | Fr     | Sa    | DEC          | S WERE             | CONDUCTED                 |                     | *SPECIALIZATION               |
| JAN        |          |         |        | 1     |              | RNING              | FULL TIME                 |                     |                               |
| 2 3 4      | 5        | 6       | 7      | 8     |              |                    | D STUDIES                 |                     |                               |
| 9 10 11    | 12       | 13      | 14     | 15    | EARNII       | NG / TRANS         | FER CREDITS               |                     |                               |
| 16 17 18   | 19       | 20      | 21     | 22    |              |                    |                           |                     |                               |
| 23 24 25   | 26       | 27      | 28     | 29    |              |                    |                           |                     |                               |
| 30 31      |          |         |        |       |              | Č                  | <sup>5</sup> December 201 |                     | הקודם                         |
|            |          |         |        | _     |              | Ê                  | Выберил                   | ге год, месяц и де  | ень даты получения степе      |

6

#### • Поле места учебы - выберите место, где вы учились

| *GRADUATION (YEAR) *BEGINNING OF STUDIES (YEAR)                                                                                                    | ) *DEGRE                     |
|----------------------------------------------------------------------------------------------------|------------------------------|
|                                                                                                    |                              |
| *TOTAL NUMBER OF STUDY YEARS                                                                                                    | *STAT                        |
|                                                                                                    |                              |
| *DATE OF ELIGIBILITY                                                                                                    | *CIT                         |
| Θ                                                                                                    |                              |
| *EXTENSION                                                                                                    | *NAME OF ACADEMIC INSTITUTIO |
|                                                                                                    |                              |
|                                                                                                    |                              |
| ABROAD EXTENSION EXTENSION REPESENTATIVE COMPANY                                                                                                    | *SPECIALIZATIO               |
| ABROAD CATENSION EXTENSION REPESENTATIVE COMPANY                                                                                                    | *SPECIALIZATIO               |
| ABROAD C EXTENSION EXTENSION REPESENTATIVE COMPANY  *WAY STUDIES WERE CONDUCTED PART TIME DISTANCE LEARNING FULL TIME OTHER COMBINED STUDIES                                           | *SPECIALIZATIO               |
| ABROAD O EXTENSION O EXTENSION O REPESENTATIVE O COMPANY  *WAY STUDIES WERE CONDUCTED PART TIME DISTANCE LEARNING FULL TIME OTHER OCMBINED STUDIES  *PRIOR LEARNING / TRANSFER CREDITS | *SPECIALIZATIO               |
| ABROAD C EXTENSION EXTENSION REPESENTATIVE COMPANY                                                                                                    | *SPECIALIZATIO               |
| ABROAD C EXTENSION EXTENSION REPESENTATIVE COMPANY                                                                                                    | *SPECIALIZATIO               |

7

#### • Поле формы обучения - выберите форму обучения на степень

|    | *GRADUATION (YEAR) *BEGINNING OF STUDIES (YEAR)                                                                            | *DEGREE                       |
|----|----------------------------------------------------------------------------------------------------|-------------------------------|
|    |                                                                                                    |                               |
|    | *TOTAL NUMBER OF STUDY YEARS                                                                                               | *STATE                        |
|    |                                                                                                    |                               |
|    | *DATE OF ELIGIBILITY                                                                                                    | *CITY                         |
| v  | 0                                                                                                    |                               |
|    | *EXTENSION                                                                                                    | *NAME OF ACADEMIC INSTITUTION |
|    | ABROAD CEXTENSION EXTENSION REPESENTATIVE ABROAD COMPANY                                                                   |                               |
|    | *WAY STUDIES WERE CONDUCTED         PART TIME       DISTANCE LEARNING       FULL TIME         OTHER       COMBINED STUDIES | *SPECIALIZATION               |
| -  | *PRIOR LEARNING / TRANSFER CREDITS                                                                                         |                               |
| v. |                                                                                                    |                               |
|    | пса                                                                                                    |                               |

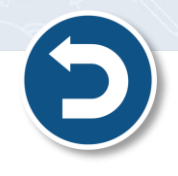

• Поле зачета предшествующей учебы для получения степени (если есть) - выберите из выпадающего списка те данные, которые относятся к вам

| *GRADUATION (YEAR) *BEGINNING OF STUDIES (YEAR                      | ) *DEGREE                     |
|---------------------------------------------------------------------|-------------------------------|
|                                                                     |                               |
| *TOTAL NUMBER OF STUDY YEARS                                        | *STATE                        |
|                                                                     |                               |
| *DATE OF ELIGIBILITY                                                | *CITY                         |
| · · · · · · · · · · · · · · · · · · ·                               |                               |
| *EXTENSION                                                          | *NAME OF ACADEMIC INSTITUTION |
| ABROAD C EXTENSION EXTENSION REPESENTATIVE IN ISRAEL ABROAD COMPANY |                               |
| *WAY STUDIES WERE CONDUCTED                                         | *SPECIALIZATION               |
| *PRIOR LEARNING / TRANS                                             | FER CREDITS                   |
| լիտ                                                                 | q                             |
| $\sim$                                                              | לא                            |
|                                                                     | הקודם                         |

#### • После заполнения всех полей нажмите на кнопку "**Далее**" (הבא)

| ^DEGREI                      | ) | ON (YEAR) *BEGINNING OF STUDIES (YEAR) | 1     |
|------------------------------|---|----------------------------------------|-------|
| ראשון                        |   | 2004 2000                              |       |
| *STATI                       |   | *TOTAL NUMBER OF STUDY YEARS           |       |
| צרפת                         |   | 4                                      |       |
| *CIT                         |   | *DATE OF ELIGIBILITY                   |       |
| פריז                         |   | 01/10/2005 回                           |       |
| *NAME OF ACADEMIC INSTITUTIO |   | *EXTENSION                             |       |
| Education                    |   | TENSION EXTENSION REPESENTATIVE        | ABF   |
| *SPECIALIZATIO               |   | *WAY STUDIES WERE CONDUCTED            |       |
| אנגלית                       |   |                                        |       |
|                              |   | OTHER COMBINED STUDIES                 |       |
|                              |   | *PRIOR LEARNING / TRANSFER CREDITS     |       |
|                              |   | לא                                     |       |
|                              |   |                                        |       |
|                              |   |                                        | × ما  |
|                              |   |                                        | ריין. |

• После завершения этапа введения данных нажмите на кнопку "Далее (הבא)" и перейдите к этапу "Виды документов"

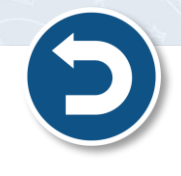

| העלאת קבצים | סוגי המסמכים | פרטי הבקשה |
|-------------|--------------|------------|

## Виды документов

| Ő | Желательно прочитать следующие | правила и указания перед переходом к |
|---|--------------------------------|--------------------------------------|
| Ś | следующему этапу               |                                      |

|         | בעלאת הבצות  |                    |                                                                                                    |
|---------|--------------|--------------------|----------------------------------------------------------------------------------------------------|
|         | וועזאו קברים |                    | כוס וובקסוו                                                                                                    |
| שמירה 🕨 |              | בטאב "העלאת קבצים" | כללים והנחיות.<br>להלן רשימה של כל המסמכים להגשת בקשה להערכת תואר<br>יש לעבור על כל הרשימה בקפידה ולעלות את המסמכים הנדרשים נ<br>מסמכי החובה להגשת הבקשה מסומנים ב * |
|         |              | Ę                  | GENERAL DOCUMENTS                                                                                                    |
|         |              |                    | DOCUMENTS FOR A BACHELOR'S DEGREE                                                                                                    |
|         |              |                    | DOCUMENTS FOR A MASTERS'S DEGREE                                                                                                    |
|         |              |                    | DOCUMENTS FOR A PH.D DEGREE                                                                                                    |
|         |              |                    |                                                                                                    |
| הבא     |              |                    | הקודם                                                                                                    |

ŭ uud У. Л 

| שמירה |                      | כללים והנחיות                                                                                                    |
|-------|----------------------|----------------------------------------------------------------------------------------------------|
|       | בטאב "העלאת מסמכים"  | להלן רשימה של כל המסמכים להגשת בקשה להערכת תואר<br>יש לעבור על כל הרשימה בקפידה ולעלות את המסמכים הנדרשים ו<br>מסמכי החובה להגשת הבקשה מסומנים ב * |
|       |                      | GENERAL DOCUMENTS 🔻                                                                                                    |
|       |                      | DOCUMENTS FOR A BACHELOR'S DEGREE                                                                                                    |
|       | GI                   | ASTERS'S DEGREE                                                                                                    |
|       | DOCUMENTS FOR AT     | DR A PH.D DEGREE                                                                                                    |
|       | וניאוו               | Other transcript                                                                                                    |
|       | *Official transcript | of the bachelor's degree                                                                                                    |
|       | *Diploma             | of the bachelor's degree                                                                                                    |
|       | *Official tra        | anscript of former studies                                                                                                    |
|       | DOCUMENTS FOR A      | A MASTERS'S DEGREE 🔻                                                                                                    |
|       | DOCUMENTS            | S FOR A PH.D DEGREE 🚽                                                                                                    |

#### Закончив чтение правил и указаний, нажмите на кнопку "Далее" для перехода •

| שמירה                          | כללים והנחיות                                                                                                    |
|--------------------------------|----------------------------------------------------------------------------------------------------|
|                                | להלן רשימה של כל המסמכים להגשת בקשה להערכת תואר<br>יש לעבור על כל הרשימה בקפידה ולעלות את המסמכים הנדרשים בטאב "העלאת קבצים" |
|                                | מסמכי החובה להגשת הבקשה מסומנים ב <b>*</b>                                                                                   |
|                                | GENERAL DOCUMENTS 🔻                                                                                                    |
|                                | DOCUMENTS FOR A BACHELOR'S DEGREE 🔻                                                                                          |
|                                | DOCUMENTS FOR A MASTERS'S DEGREE 🔻                                                                                           |
|                                | DOCUMENTS FOR A PH.D DEGREE 👻                                                                                                |
|                                |                                                                                                    |
| הבא                            | הקודם                                                                                                    |
|                                |                                                                                                    |
| <u> </u>                       |                                                                                                    |
|                                |                                                                                                    |
| Service and Information Center |                                                                                                    |

National Service and Information Center

 После завершения этапа видов документов, нажмите на кнопку "Далее (הבא)" и перейдите к этапу "Загрузка файлов"

| Ø           |              |            |
|-------------|--------------|------------|
| העלאת קבצים | סוגי המסמכים | פרטי הבקשה |

## Загрузка файлов

• Загрузка требуемых документов в систему

🖹 Документы, которые вы загрузили при регистрации в системе, появляются автоматически

|          | העלאת קבצים                                                                                                    | סוגי המסמכים | פרטי הבקשה                         |                                                                 |
|----------|----------------------------------------------------------------------------------------------------|--------------|------------------------------------|-----------------------------------------------------------------|
| שמירה    |                                                                                                    |              |                                    | כללים והנחיות                                                   |
| <b>F</b> |                                                                                                    |              | PNG IPG PDF DOC                    | ש להעלום בה הבצום מסונ DOCX                                     |
|          |                                                                                                    |              | להגיש בקשה להערכת תואר             | ס יוזע אורי ק קבצים מסוג אססס<br>מידה וחסרים קבצים לא יהיה ניתן |
|          | ' המסמכים שיוגשו במערכת המקוונת צריכים להיות חתומים "נאמן למקור" ע"י עו"ד ישראלי על כל דף ודף .<br>סמכים הכוללים תרגום נוטריוני עם סרט אדום יוגשו גם הם במערכת המקוונת באופן הבא<br>4 להזין למערכת את כל המסמכים כולל את התרגומים הנוטריוניים<br>המסמכים פרט לתרגומים הנוטריוניים צריכים להיות חתומים ע"י עו"ד ישראלי על כל דף ודף כולל על המסמכים בשפה הזרה<br>אחר מכן יש לשלוח את כל המסמכים הללו, כולל התרגומים הנוטריוניים המקוריים עם הסרט האדום בודע כמכים היוגשו גם הם ב<br>ף להערכת תארים אקדמיים מולו, נולל התרגומים הנוטריוניים המקוריים עם הסרט האדום בדואר רשום לכתובת ליגם לא מקוריים<br>ף להערכת תארים אקדמיים מחו"ל, רח' כנפי נשרים 22, משרד החינוך, ירושלים |              |                                    |                                                                 |
|          |                                                                                                    |              |                                    | TYPE OF DOCUMENT                                                |
|          |                                                                                                    | קבצים        | העלאח 🔻                            |                                                                 |
|          |                                                                                                    |              |                                    | DOCUMENTS UPLOADE                                               |
|          | UPLOADING DATE                                                                                                    | NAME         | OF DOCUMENT                        | TYPE OF DOCUMENT                                                |
| Q        | 18/03/2020                                                                                                    | 1            | <u>צילום ת"</u>                    | תעודת זהות/דרכון                                                |
|          |                                                                                                    | l hereby d   | eclare that all the details I have | e provided above are correct 🗌                                  |
|          |                                                                                                    |              |                                    |                                                                 |

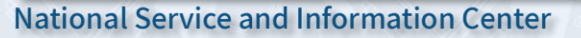

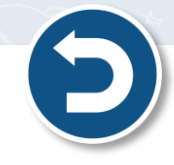

12

# Обязательно ознакомьтесь с правилами и рекомендациями по проверке загружаемых вами документов!

|       | ישראלי על כל דף ודף .<br>הבא<br>כל דף ודף כולל על המסמכים בשפה הזרה<br>ו הסרט האדום בדואר רשום לכתובת | ,PNG,JPG,PDF,DOC<br>ן להגיש בקשה להערכת תואר<br>נם סרט אדום יוגשו גם הם במערכת המקוונת באופן<br>ם כולל את התרגומים הנוטריוניים<br>טריוניים צריכים להיות חתומים ע"י עו"ד ישראלי על<br>נכים הללו, כולל התרגומים הנוטריוניים המקוריים עם<br>ו"ל, רח' כנפי נשרים 22, משרד החינוך, ירושלים | של העלות רק קבצים מסוג DOCX<br>במידה וחסרים קבצים לא יהיה נית<br>כל המסמכים שיוגשו במערכת המק<br>מסמכים הכוללים תרגום נוטריוני ע<br>.יש להזין למערכת את כל המסמכי<br>.כלל המסמכים פרט לתרגומים הנו<br>לאחר מכן יש לשלוח את כל המסמ<br>הגף להערכת תארים אקדמיים מח<br><b>TYPE OF DOCUMENT</b> |
|-------|----------------------------------------------------------------------------------------------------|----------------------------------------------------------------------------------------------------|----------------------------------------------------------------------------------------------------|
|       |                                                                                                    |                                                                                                    |                                                                                                    |
|       | UPLOADING DATE                                                                                        | NAME OF DOCUMENT                                                                                                    | TYPE OF DOCUMENT                                                                                                    |
| Q     | 18/03/2020                                                                                            | <u>צילום ת"ז</u>                                                                                                    | תעודת זהות/דרכון                                                                                                    |
| שליחה |                                                                                                    | I hereby declare that all the details I                                                                                                    | have provided above are correct<br>הקודם                                                                                                    |

#### • Поле вида документов - выбор документов, которые вы собираетесь загрузить

| יש להעלות רק קבצים מסוג DOC,DOCX<br>במידה וחסרים קבצים לא יהיה ניתן להגיי                                                                                                    | PNG,JPG,PDF,<br>א בקשה להערכת תואר                                                                                                    |                                                                              |   |
|----------------------------------------------------------------------------------------------------|----------------------------------------------------------------------------------------------------|------------------------------------------------------------------------------|---|
| כל המסמכים שיוגשו במערכת המקוונת צ<br>כסמכים הכוללים תרגום נוטריוני עם סרי<br>.יש להזין למערכת את כל המסמכים כול<br>.כלל המממכים פרט לתרגומים הנוטריוניי<br>:לאחר מכו יש לשלוח את כל המסמכים ה | י<br>ריכים להיות חתומים "נאמן למקור" ע"י עו"ד ישראז<br>ז אדום יוגשו גם הם במערכת המקוונת באופן הבא<br>ז את התרגומים הנוטריוניים<br>ם צריכים להיות חתומים ע"י עו"ד ישראלי על כל דף<br>ללו. כולל התרגומים הנוטריוניים המקוריים עם הסרכ | י על כל דף ודף .<br>ודף כולל על המסמכים בשפה הזרה<br>האדום בדואך רשום לכתובת |   |
| TYPE OF DOCUMENT                                                                                                    | העלאת קבצ                                                                                                    | ٩                                                                            |   |
| DOCUMENTS UPLOADEI                                                                                                    |                                                                                                    |                                                                              |   |
| TYPE OF DOCUMENT                                                                                                    | NAME OF DOCUMENT                                                                                                    | UPLOADING DATE                                                               |   |
| תעודת זהות/דרכון                                                                                                    | <u>צילום ת"ז</u>                                                                                                    | 18/03/2020                                                                   | Q |
|                                                                                                    | I hereby declare that all the details                                                                                                    |                                                                              |   |
| I have provided above are correct                                                                                                    |                                                                                                    |                                                                              |   |

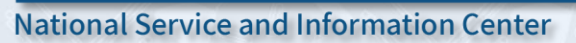

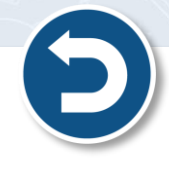

13

# • Выберите вид документа, который вы хотите загрузить, и нажмите на кнопку "Загрузка файлов(העלאת קבצים)"

| כללים והנחיות                                                                                                    |                                                          |                                                                 | <u>שמירה</u> |
|----------------------------------------------------------------------------------------------------|----------------------------------------------------------|-----------------------------------------------------------------|--------------|
| ש להעלות רק קבצים מסוג PNG,JPG,PDF,DOC,DOCX                                                                                                    |                                                          |                                                                 | Lat          |
| מידה וחסרים קבצים לא יהיה ניתן להגיש בקשה להערכת תואר.                                                                                                    |                                                          |                                                                 |              |
| ל המסמכים שיוגשו במערכת המקוונת צריכים להיות חתומים "נאמן י<br>מממכים הכוללים תרגום נוטריוני עם סרט אדום יוגשו גם הם במערכת<br>ש להזין למערכת את כל המסמכים כולל את התרגומים הנוטריוניים<br>כלל המסמכים פרט לתרגומים הנוטריוניים צריכים להיות חתומים ע"י<br>לאחר מרו וש לשלוח את כל המתמרות הללו. בולל התרגומים הנוטריוני | ד ישראלי על י<br>פן הבא<br>על כל דף ודף כ<br>עם הסבט האד | ל דף ודף .<br>ולל על המסמכים בשפה הזרה<br>ים בדואר בייום לכתובת |              |
| TYPE OF DOCUMENT                                                                                                    |                                                          |                                                                 |              |
| ▼ []                                                                                                    | לאת קב                                                   | נים                                                             |              |
| - גיליון ציונים אחר                                                                                                    | Որ                                                       |                                                                 |              |
| גיליון ציונים תואר ראשון 🗲                                                                                                    | C                                                        |                                                                 |              |
| דיפלומה של התואר הראשון                                                                                                    |                                                          | UPLOADING DATE                                                  |              |
| גיליון ציונים לימודים קודמים                                                                                                    |                                                          | 18/03/2020                                                      | Q            |
| תרגום נוטריוני ע"י נוטריון ישראלי למסמכים                                                                                                    |                                                          |                                                                 |              |
| אישור ממשרד הפנים על יציאות לחו"ל בתק…                                                                                                    |                                                          |                                                                 |              |
| אישור עבודה בתוקף                                                                                                    |                                                          |                                                                 |              |
| אישור על שינוי שם המוסד                                                                                                    |                                                          |                                                                 | שליחה        |
|                                                                                                    |                                                          |                                                                 |              |

#### • Загруженные документы появляются в таблице

ľ

|   |                |                  | TYPE OF DOCUMENT           |
|---|----------------|------------------|----------------------------|
|   |                |                  | DOCUMENTS UPLOADED         |
|   | UPLOADING DATE | NAME OF DOCUMENT | TYPE OF DOCUMENT           |
| Q | 19/12/2018     | <u>smili</u>     | תעודת זהות/דרכון           |
| Q | 19/12/2018     | <u>smili</u>     | גיליון ציונים תואר ראשון 😣 |

## Третий этап

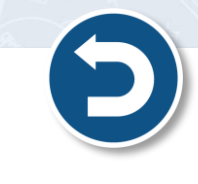

- Окончив загрузку всех требуемых документов, поставьте галочку в ячейке, появившейся под таблицей.
- Для отправки просьбы о подтверждении степени нажмите на кнопку "Отправка" (שליחה).

|    |                |                                      | TYPE OF DOCUMEN            |
|----|----------------|--------------------------------------|----------------------------|
|    |                |                                      | DOCUMENTS UPLOADE          |
|    | UPLOADING DATE | NAME OF DOCUMENT                     | TYPE OF DOCUMENT           |
| Q  | 18/03/2020     | <u>צילום ת"ז</u>                     | תעודת זהות/דרכון           |
| [a | 18/03/2020     | <u>גיליון ציונים</u>                 | גיליון ציונים תואר ראשון 🄇 |
|    | l hereby decla | are that all the details I have prov | vided above are correct    |

После того, как вы нажали кнопку "Отправка ,(שליחה) "на экране появляется сообщение "Просьба успешно отослана (הבקשה נשלחה בהצלחה)"

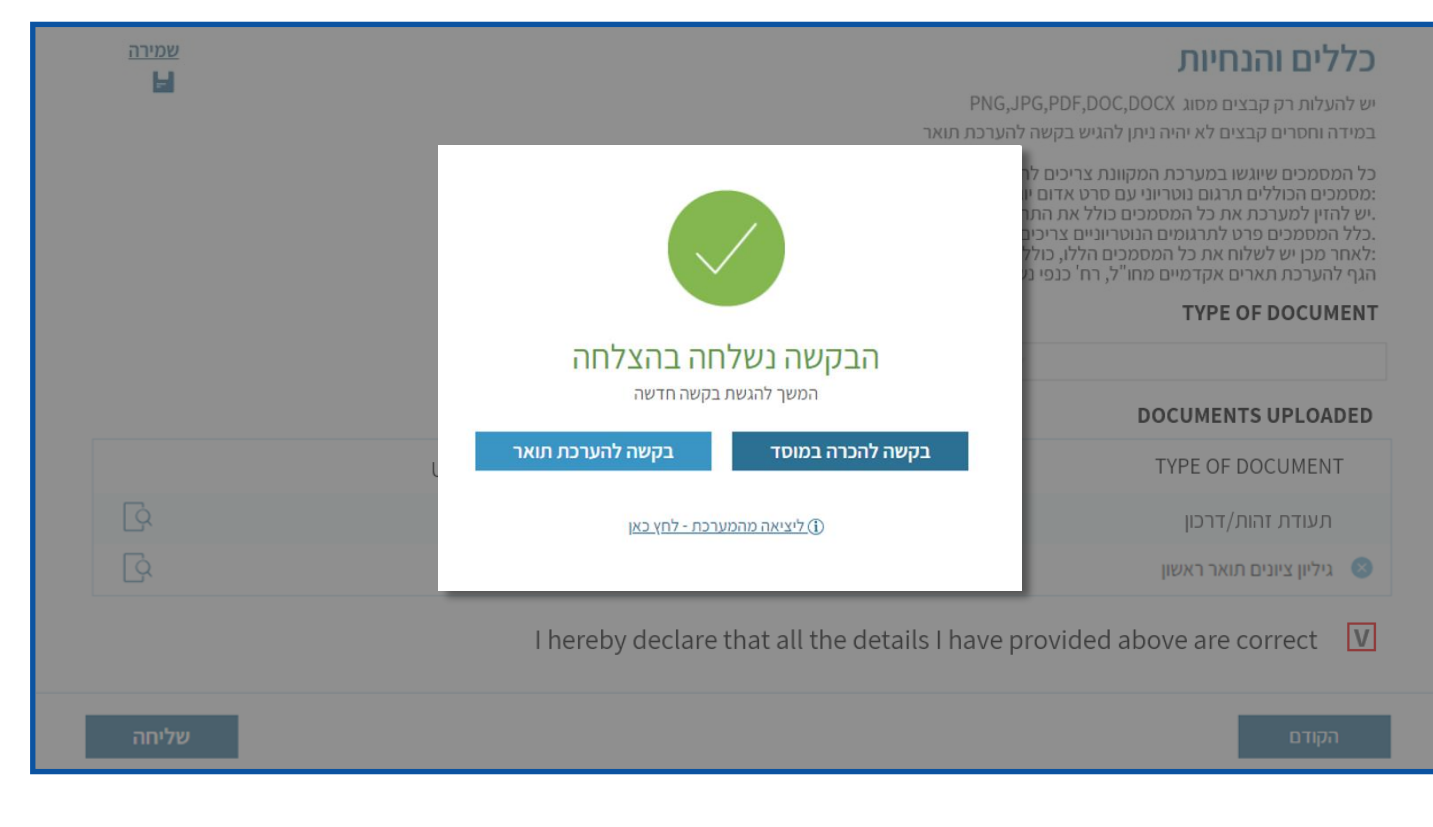